# モバイルウィジェット

| モバイルウィジェットについて  |     |
|-----------------|-----|
| ウィジェットの利用       |     |
| ウィジェットをダウンロードする |     |
| ウィジェットを起動する     |     |
| ウィジェットに関する機能    | 7-4 |
|                 |     |

# モバイルウィジェットについて

モバイルウィジェットとは、天気やおでかけ情報など、さまざ まなコンテンツ(ウィジェット)を待受画面に貼り付けること で、いつでも最新情報をチェックしたり、簡単にツールを利用 できるサービスです。

### ネットワーク接続型ウィジェットについて

ウィジェットによっては、ネットワークに接続して動作するもの があります。その場合、インターネットの通信料がかかります。 ●ウィジェットアイコンが待受画面に表示されている場合、ウィ ジェットによっては最新情報を取得するなどの通信を自動的に 行うことがあります。通信にはパケット通信料がかかります。 通信中は、TVコールやセキュリティ設定など他の機能を利用で きない場合があります。

#### 

●自動更新間隔を変える/自動更新しない●海外で利用時に 待受画面上のウィジェットから自動的に通信する●海外で利 用時に確認画面を表示しない●お客様を識別するための情報 (Cookie)を送受信しない●Cookieを削除する●ポインタ の動く速度を変える(ごP.18-17)

# ウィジェットの利用

# ウィジェットをダウンロードする

### メインメニューから ウィジェット

# **]** ウィジェットストア

インターネットに接続後、提供サイトの画面が表示されます。 以降は画面の指示に従って操作してください。

# ウィジェットのインストールについて

ダウンロードが完了したウィジェットは、本機にインストールされることで使用できる状態になります。ウィジェットによっては、 手動でインストールする必要があります。その場合、以下の操作 を行ってください。

- > ダウンロード完了画面で、インストール
- ●インストールが完了すると、ウィジェット一覧とウィジェット アイコン一覧に表示されます。ウィジェット一覧には、インス トールが完了していないウィジェットも表示されます。
- ●ウィジェットアイコン一覧に表示されるウィジェットは208件までです。

# お知らせ メインメニューから ウィジェット > ウィジェット - 覧 > Y!ケータイで探す > YES または メインメニューから データフォルダ > ウィジェット > Y!ケータイで探す > YES でもダウンロードできます。

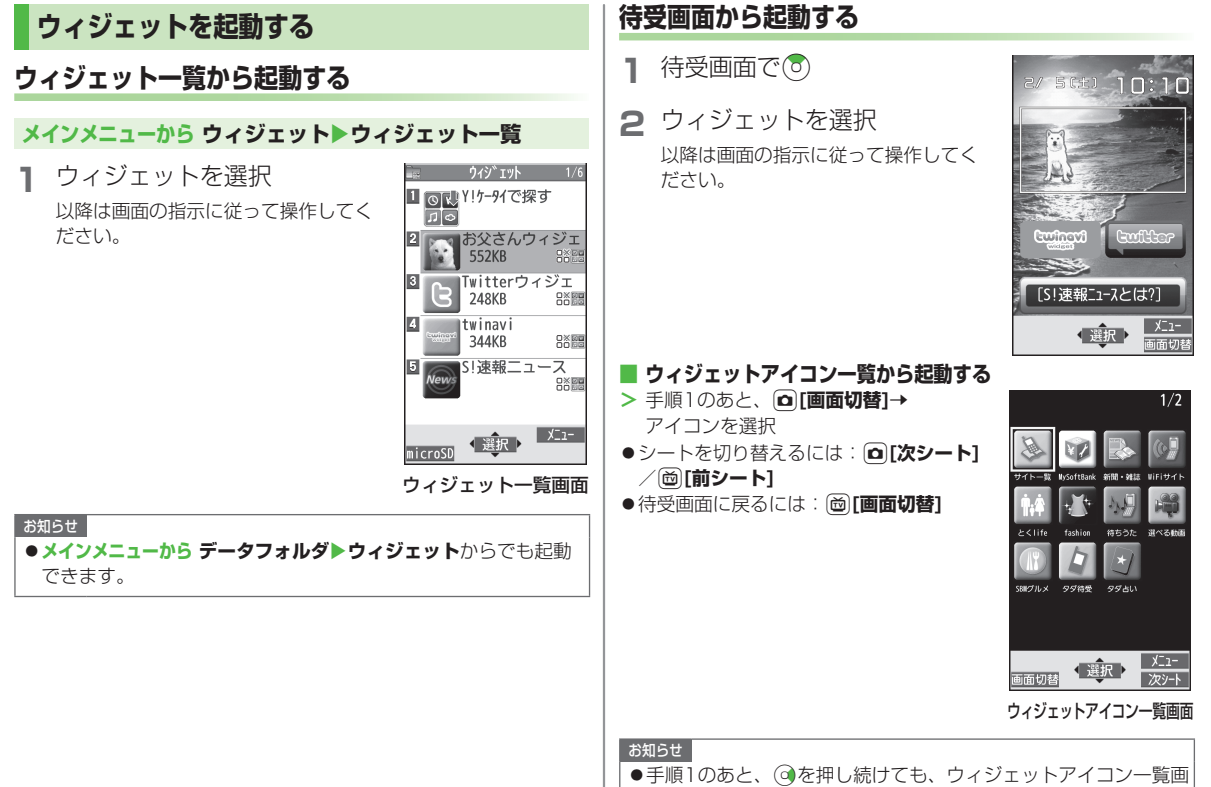

面に移行できます。 💿を押し続けると、待受画面に戻ります。

7

モバイルウィジェッ

ト

# ウィジェットに関する機能

# ■ 待受画面にウィジェットを貼り付ける

> ウィジェットー覧画面またはウィジェットアイコン一覧画面で、 [メニュー]→待受画面に貼り付け→
②で貼り付ける位置に移動 →③[選択]

### お知らせ

 ●microSDカード内のウィジェットを貼り付けた場合、microSD カードを抜くと登録が解除されます。

### 

### お知らせ

●待受画面でウィジェットを選んではがすこともできます。 (CP.1-26)

## ■ ウィジェットー覧画面で利用できる機能

ウィジェット一覧画面表示中に [>[メニュー]を押すと、次の操作が できます。

| 項目            | 操作・補足                                     |
|---------------|-------------------------------------------|
| 待受画面に貼り<br>付け | (「子上記)                                    |
| アイコン一覧<br>に登録 | ウィジェットアイコン一覧に登録します。                       |
| プロパティ         | ファイル名、ファイルサイズなどを表示します。                    |
| メール添付         | ファイルをメールで送信します。(CPP.14-4手順<br>2以降)        |
| 赤外線送信         | ファイルを赤外線通信で送信します。(CP.11-3)                |
| ICデータ送信       | ファイルをICデータ通信で送信します。<br>( <b>企</b> P.11-5) |

| 項目       | 操作・補足                  |
|----------|------------------------|
| microSDへ | ファイルをmicroSDカードへ移動します。 |
| 移動       |                        |
| 削除       | 1件削除します。               |
|          | > YES                  |
| 全削除      | 全件削除します。               |
|          | > 端末暗証番号を入力→YES        |
| 複数選択     | 複数のファイルを選択して操作できます。    |
|          | > ファイルにチェック→᠑[メニュー]→   |
|          | 項目を選択                  |

## ■ ウィジェットアイコン一覧画面で利用できる機能

ウィジェットアイコン一覧画面表示中に [>[メニュー]を押すと、次の操作ができます。

| 項目            | 操作・補足                                                  |
|---------------|--------------------------------------------------------|
| 移動            | > 移動元を選択→移動先を選択→図[確定]                                  |
| 登録            | ウィジェット一覧のウィジェットをウィジェット<br>アイコン一覧に登録します。<br>> ウィジェットを選択 |
| 解除            | 登録を解除します。                                              |
| 待受画面に貼り<br>付け | (『元志記)                                                 |
| プロパティ         | ファイル名、ファイルサイズなどを表示します。                                 |